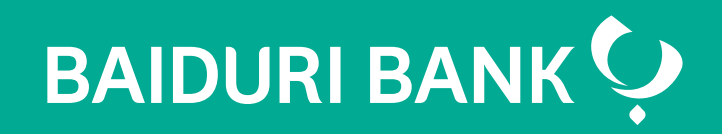

A step-by-step guide

Co-creating your future

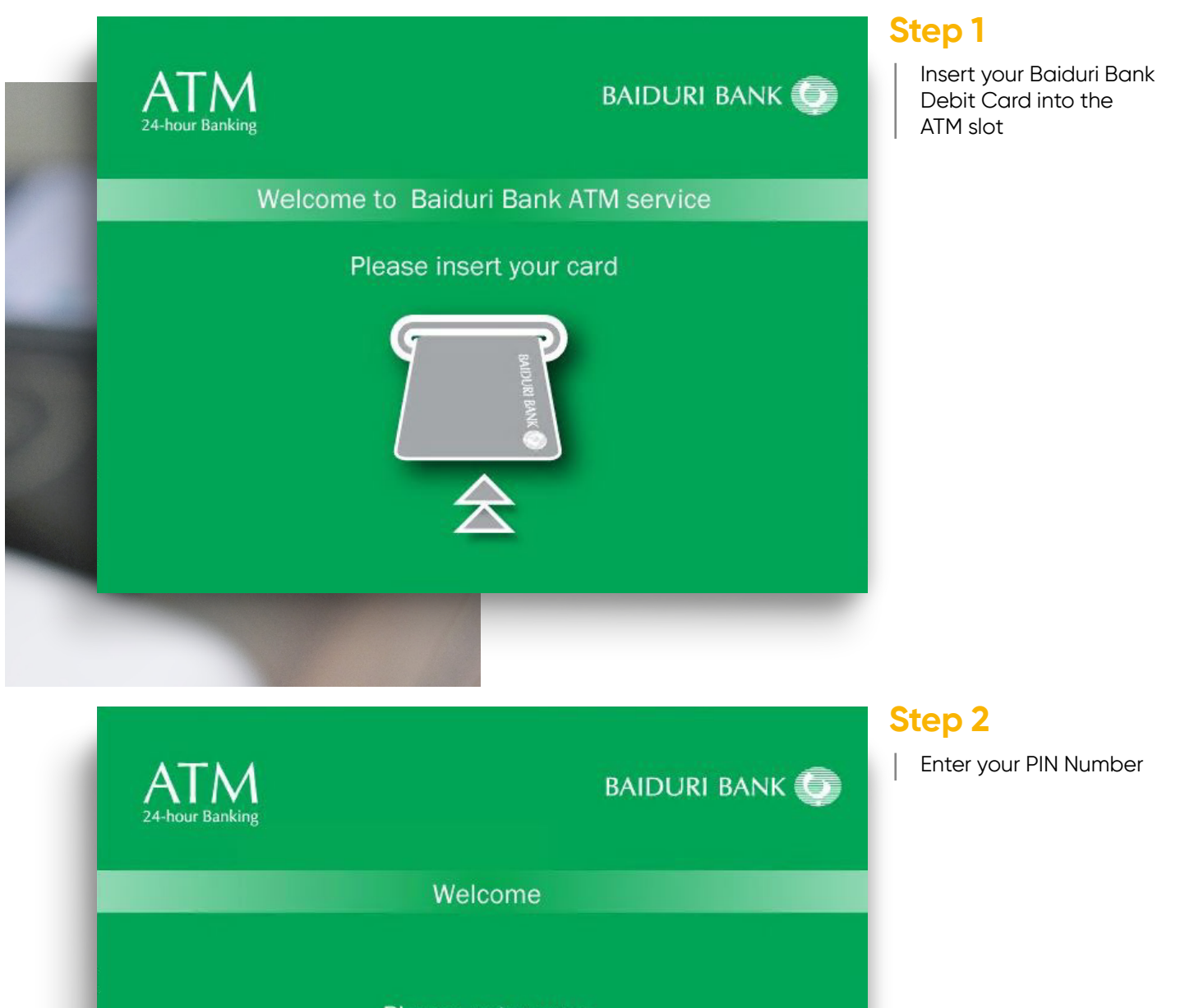

Please enter your Personal Identification Number ( PIN )

To re-enter PIN, please press the CANCEL button and re-insert your card.

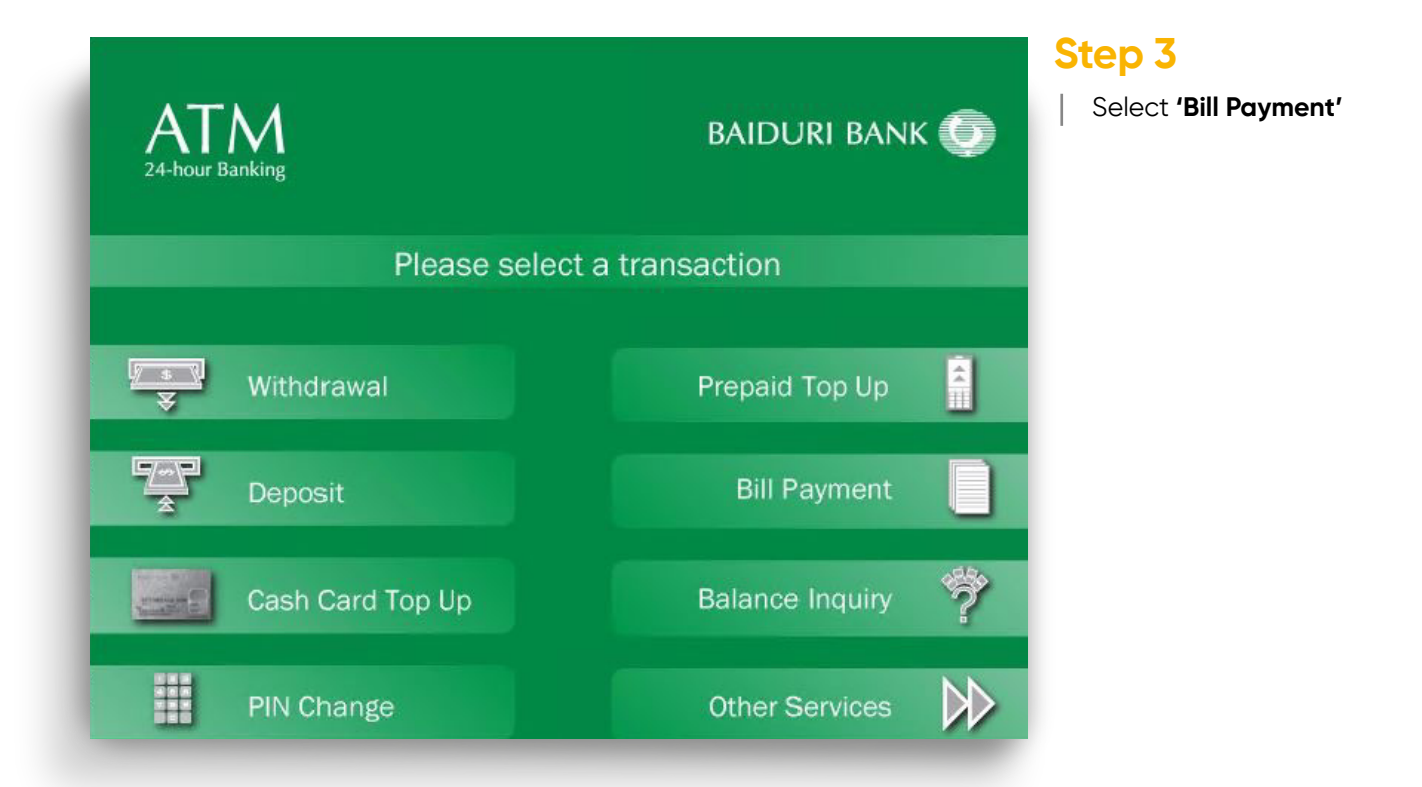

| ATM<br>24-hour Banking               | baiduri bank 🌀 |
|--------------------------------------|----------------|
| Please select account to be credited |                |
|                                      |                |
| Imagine                              | Hire Purchase  |
|                                      |                |
| Progresif Cellular                   | Credit Card    |
| 11/0                                 | DOT            |
| JKR                                  | DST            |
| DES                                  |                |
|                                      |                |

## Step 4

Select **'Hire Purchase'** to pay for your Baiduri Finance Hire Purchase

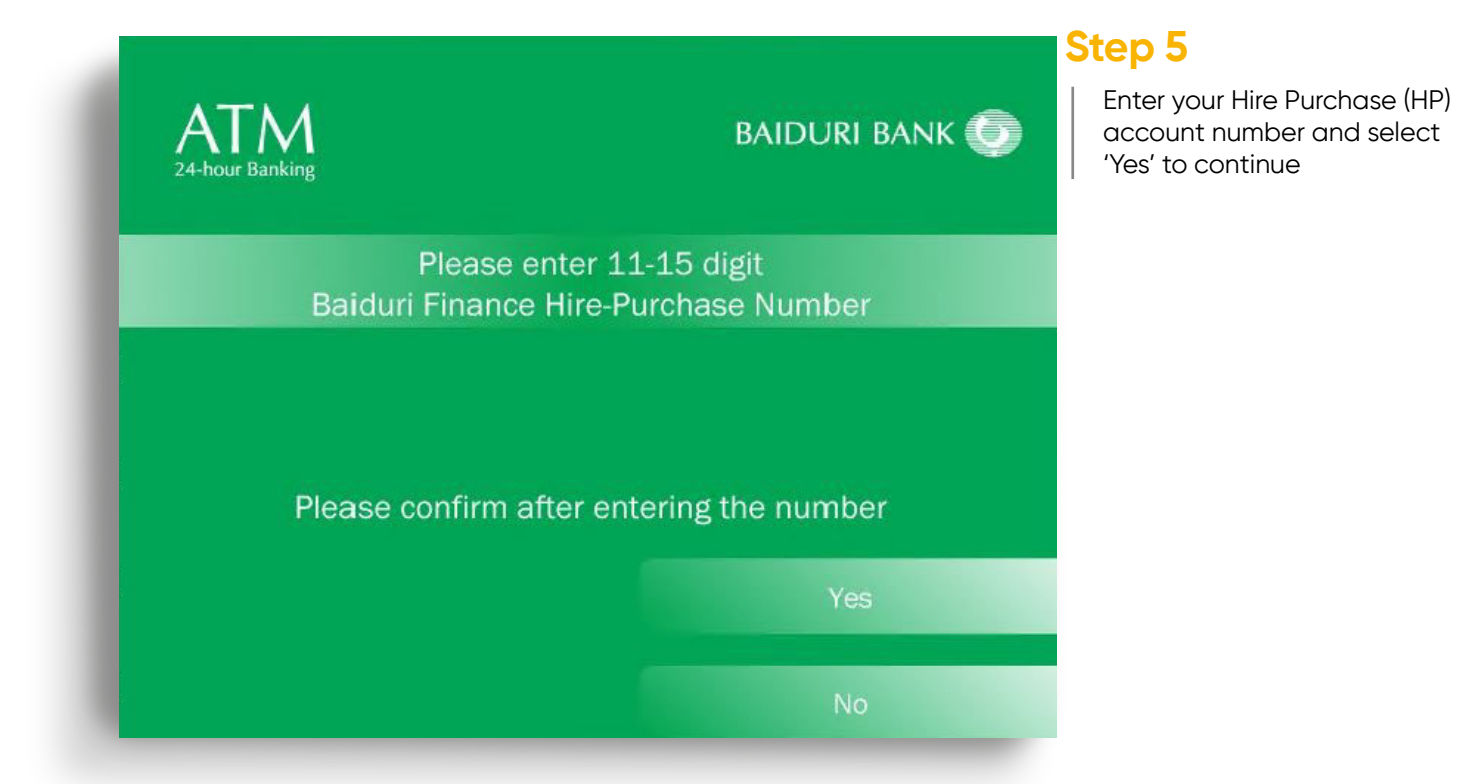

| ATM<br>24-hour Banking                         | BAIDURI BANK 💽 |
|------------------------------------------------|----------------|
| Your Hire Purchase Account is correct          |                |
| Please select one of the payment options below |                |
| Vehicle Registration No.                       | КТ9023         |
| Total Outstanding                              | 2842.96        |
| Pay Total Outstanding                          |                |
| Pay Individual Charges                         | Exit           |

## Step 6

Your HP details will be displayed on the ATM Screen

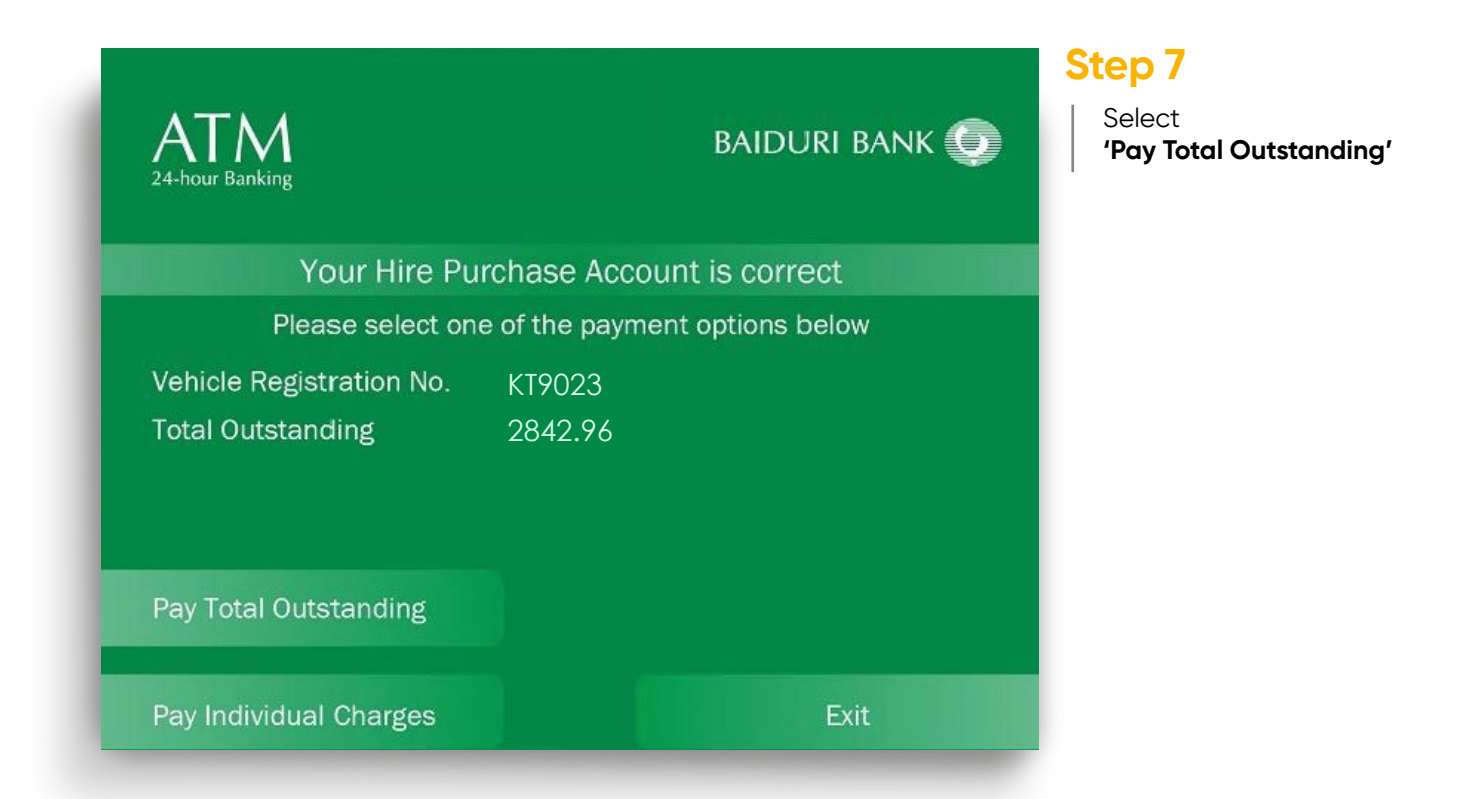

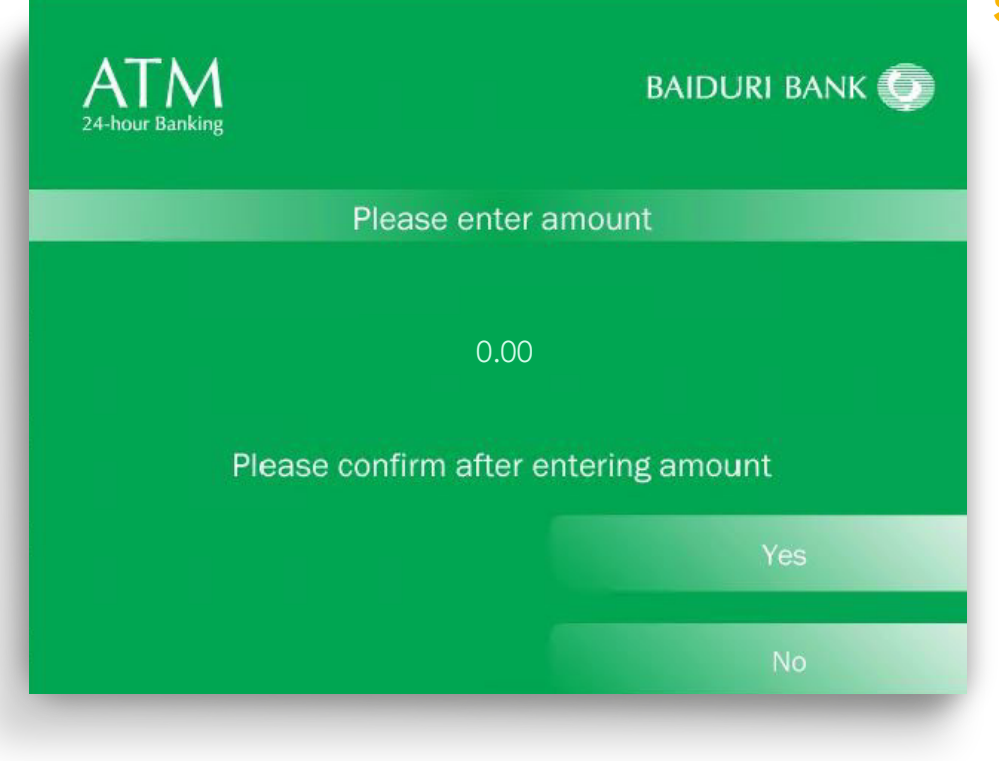

## Step 8

Enter the amount to pay and select **'Yes'** 

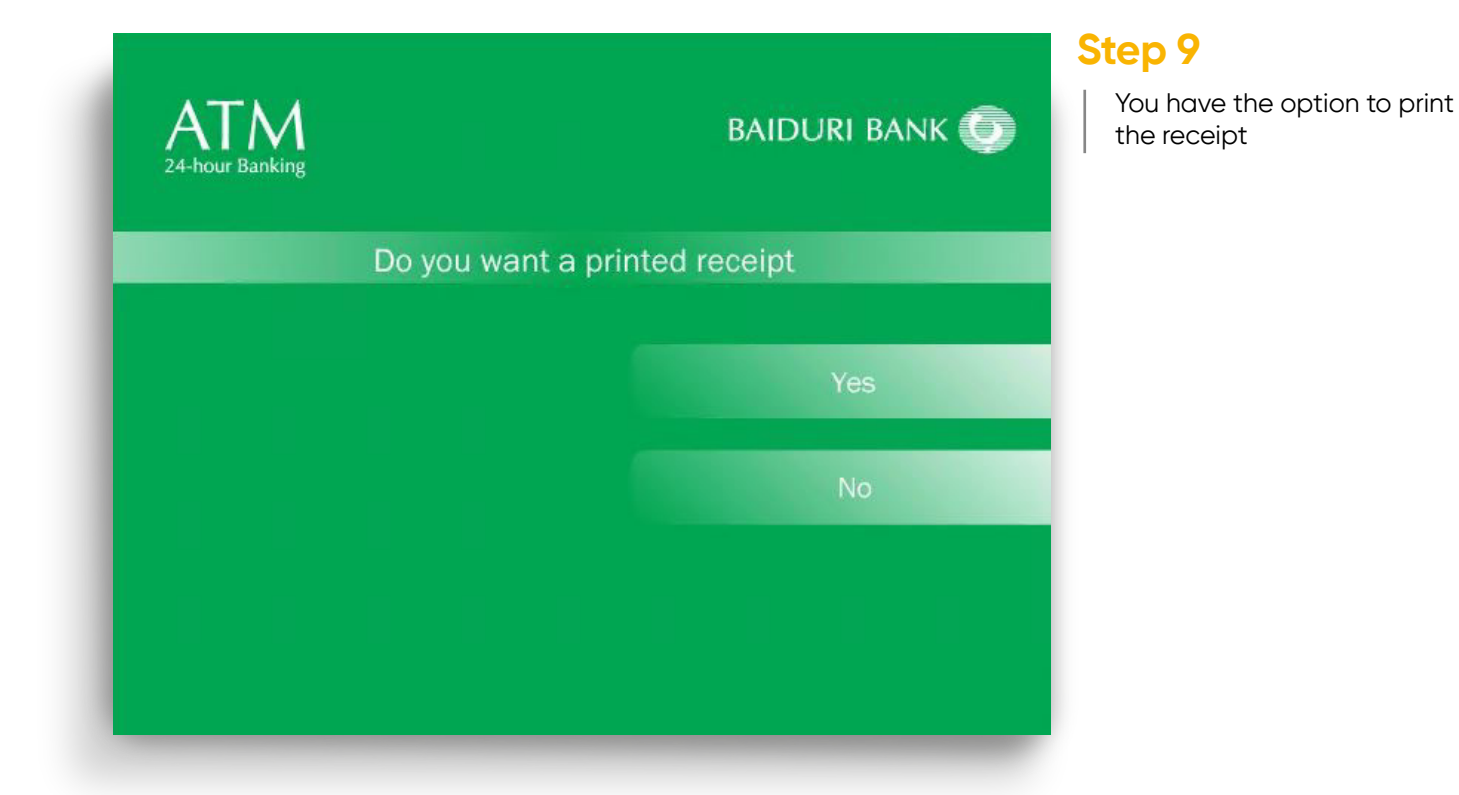

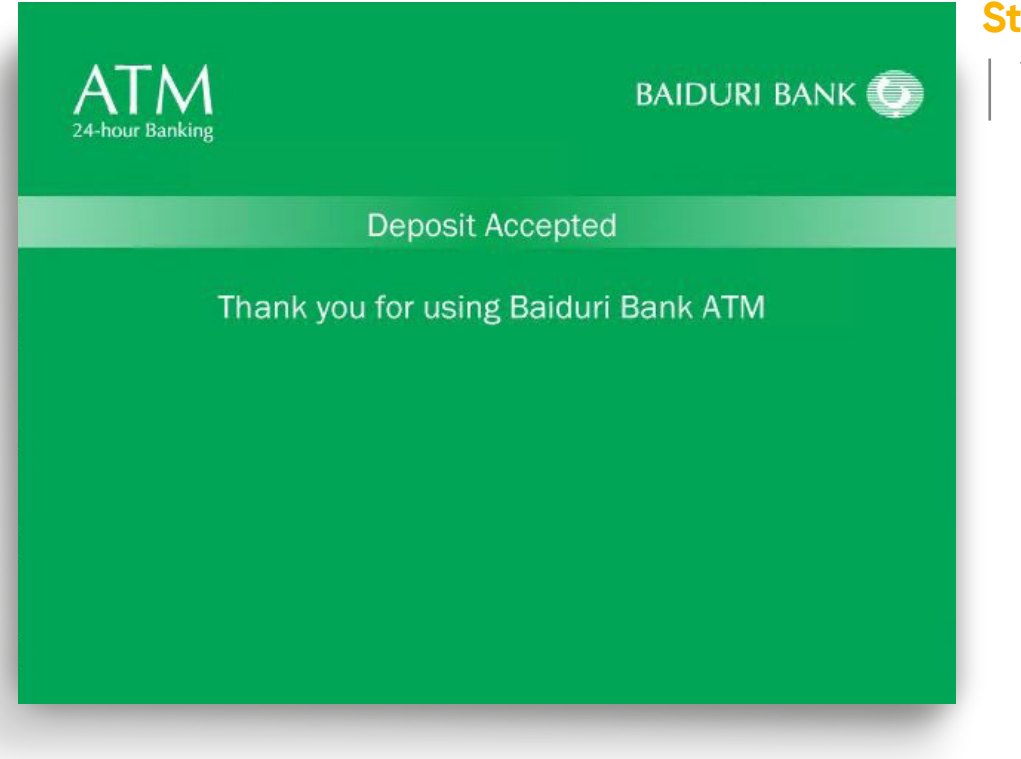

## Step 10

Your transaction is completed